#### Veiledning om utskriftskvalitet Side 1 av 16

# Veiledning om utskriftskvalitet

## Blanke eller hvite sider

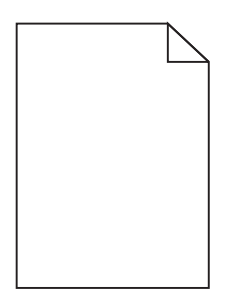

| Handling                                                                                                    | Ja                            | Nei                |
|----------------------------------------------------------------------------------------------------|-------------------------------|--------------------|
| Trinn 1                                                                                                    | Gå til trinn 2.               | Problemet er løst. |
| <b>a</b> Ta ut og sett deretter inn igjen bildeenheten eller bildebehandlingssettet.                                                                                                    |                               |                    |
| <b>Advarsel – mulig skade:</b> Ikke utsett bildeenheten eller<br>bildebehandlingssettet for direkte lys i mer enn ti minutter. Lengre<br>eksponering for lys kan føre til problemer med utskriftskvaliteten. |                               |                    |
| <b>Advarsel – mulig skade:</b> Ikke berør undersiden av bildeenheten eller bildebehandlingssettet. Dette for å unngå skade.                                                                                  |                               |                    |
| <b>b</b> Send utskriftsjobben på nytt.                                                                                                    |                               |                    |
| Skriver skriveren fortsatt ut blanke eller hvite sider?                                                                                                    |                               |                    |
| Trinn 2                                                                                                    | Kontakt <u>brukerstøtte</u> . | Problemet er løst. |
| Bytt ut bildeenheten eller bildebehandlingssettet, og send deretter<br>utskriftsjobben på nytt.                                                                                                    |                               |                    |
| Skriver skriveren fortsatt ut blanke eller hvite sider?                                                                                                    |                               |                    |

## mørk utskrift

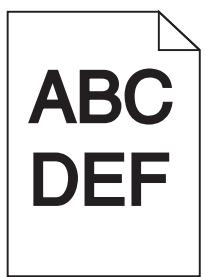

| Handling                                                   | Ja              | Nei                |
|------------------------------------------------------------|-----------------|--------------------|
| Trinn 1                                                    | Gå til trinn 2. | Problemet er løst. |
| a Velg Fargejustering i Kvalitet-menyen i kontrollpanelet. |                 |                    |
| <b>b</b> Send utskriftsjobben på nytt.                     |                 |                    |
| Er utskriften fortsatt for mørk?                           |                 |                    |

Side 2 av 16

| Ha                            | ndling                                                                                                    | Ja                                                                                | Nei                |
|-------------------------------|----------------------------------------------------------------------------------------------------|-----------------------------------------------------------------------------------|--------------------|
| Tri<br>a<br>b<br>Er           | nn 2<br>Reduser tonermørkheten i dialogboksen Utskriftsinnstillinger eller Skriv ut,<br>avhengig av hvilket operativsystem du bruker.<br>Merk: Du kan også endre innstillingene i skriverens kontrollpanel.<br>Send utskriftsjobben på nytt.<br>utskriften fortsatt for mørk?                                                                                                    | Gå til trinn 3.                                                                   | Problemet er løst. |
| Tri<br>a<br>b<br>Er           | <ul> <li>nn 3</li> <li>Angi papirtype, -struktur og -vekt fra dialogboksen for Utskriftsinnstillinger eller Skriv ut, avhengig av hvilket operativsystem du bruker.</li> <li>Merk: <ul> <li>Kontroller at innstillingen samsvarer med papiret i skuffen.</li> <li>Du kan også endre innstillingene i skriverens kontrollpanel.</li> </ul> </li> <li>Send utskriftsjobben på nytt.</li> </ul> | Gå til trinn 4.                                                                   | Problemet er løst. |
| <b>Tri</b><br>Ko<br>Sk        | <b>nn 4</b><br>ntroller at papiret ikke er strukturert eller har grov overflate.<br>river du ut på papir som er strukturert eller har grov overflate?                                                                                                    | Endre<br>strukturinnstillingene<br>slik at de samsvarer med<br>papiret du bruker. | Gå til trinn 5.    |
| Tri<br>a<br>b<br>Er           | nn 5<br>Legg i papir fra en nyåpnet pakke.<br>Merk: Papir absorberer fuktighet på grunn av høy luftfuktighet. Oppbevar<br>papiret i originalemballasjen til du skal bruke det.<br>Send utskriftsjobben på nytt.<br>utskriften fortsatt for mørk?                                                                                                    | Gå til trinn 6.                                                                   | Problemet er løst. |
| <b>Tri</b><br>By<br>uts<br>Er | <b>nn 6</b><br>tt ut det sorte eller det fargede bildebehandlingssettet, og send<br>kriftsjobben på nytt.<br>utskriften fortsatt for mørk?                                                                                                    | Kontakt <u>brukerstøtte</u> .                                                     | Problemet er løst. |

# Skyggebilder

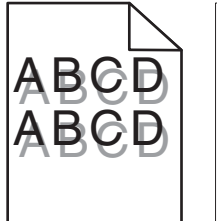

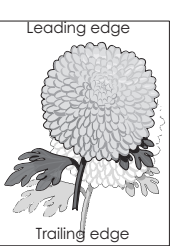

Side 3 av 16

| Handling                                                                                                    | Ja                            | Nei                |
|----------------------------------------------------------------------------------------------------|-------------------------------|--------------------|
| <ul> <li>Trinn 1</li> <li>a Legg papir med riktig papirstørrelse og -vekt i skuffen.</li> <li>b Send utskriftsjobben på nytt.</li> <li>Er det fortsatt skyggebilder på utskriftene?</li> </ul>                                                                                                    | Gå til trinn 2.               | Problemet er løst. |
| <ul> <li>Trinn 2</li> <li>a Angi papirtype og -vekt i dialogboksen Utskriftsinnstillinger eller Skriv ut, avhengig av hvilket operativsystem du bruker.</li> <li>Merk: <ul> <li>Kontroller at innstillingen samsvarer med papiret i skuffen.</li> <li>Du kan også endre innstillingene i skriverens kontrollpanel.</li> </ul> </li> <li>b Send utskriftsjobben på nytt.</li> </ul> | Gå til trinn 3.               | Problemet er løst. |
| <b>Trinn 3</b><br>Bytt ut bildeenheten eller bildebehandlingssettet, og send deretter<br>utskriftsjobben på nytt.<br>Er det fortsatt skyggebilder på utskriftene?                                                                                                    | Kontakt <u>brukerstøtte</u> . | Problemet er løst. |

# Grå bakgrunn

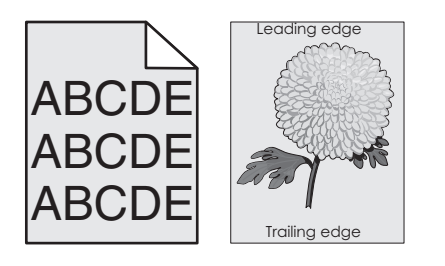

| Ha      | ndling                                                                                                    | Ja              | Nei                |
|---------|----------------------------------------------------------------------------------------------------|-----------------|--------------------|
| Trinn 1 |                                                                                                    | Gå til trinn 2. | Problemet er løst. |
| a       | Reduser tonermørkheten i dialogboksen Utskriftsinnstillinger eller Skriv ut, avhengig av hvilket operativsystem du bruker. |                 |                    |
|         | Merk: Du kan også endre innstillingene i skriverens kontrollpanel.                                                         |                 |                    |
| b       | Send utskriftsjobben på nytt.                                                                                              |                 |                    |
| Н       | nr utskriftene fortsatt grå bakgrunn?                                                                                      |                 |                    |

Side 4 av 16

| H       | andling                                                                                                    | Ja                            | Nei                |
|---------|----------------------------------------------------------------------------------------------------|-------------------------------|--------------------|
| Trinn 2 |                                                                                                    | Kontakt <u>brukerstøtte</u> . | Problemet er løst. |
| a       | Ta ut og sett deretter inn igjen bildeenheten eller bildebehandlingssettet.                                                                                                    |                               |                    |
|         | <b>Advarsel – mulig skade:</b> Ikke utsett bildeenheten eller<br>bildebehandlingssettet for direkte lys i mer enn ti minutter. Lengre<br>eksponering for lys kan føre til problemer med utskriftskvaliteten. |                               |                    |
|         | <b>Advarsel – mulig skade:</b> Ikke berør undersiden av bildeenheten eller bildebehandlingssettet. Dette for å unngå skade.                                                                                  |                               |                    |
| b       | Send utskriftsjobben på nytt.                                                                                                    |                               |                    |
| [н      | ar utskriftene fortsatt grå bakgrunn?                                                                                                    |                               |                    |

### Vannrette mørke streker

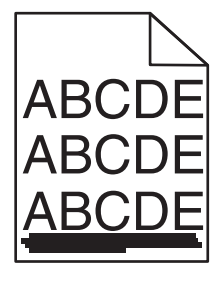

Merk: Hvis vannrette mørke streker fortsetter å vises på utskriftene, kan du se delen Gjentatte feil.

| Ha                  | andling                                                                                                    | Ja              | Nei                |
|---------------------|----------------------------------------------------------------------------------------------------|-----------------|--------------------|
| Tri<br>a<br>b<br>Er | inn 1<br>Angi skuffen eller materen i dialogboksen Utskriftsinnstillinger eller Skriv<br>ut, avhengig av hvilket operativsystem du bruker.<br>Send utskriftsjobben på nytt.<br>det fremdeles vannrette mørke streker på utskriftene?                                                                                                    | Gå til trinn 2. | Problemet er løst. |
| Tri<br>a<br>b       | <ul> <li>inn 2</li> <li>Angi papirtype og -vekt i dialogboksen Utskriftsinnstillinger eller fra Skriv<br/>ut, avhengig av hvilket operativsystem du bruker.</li> <li>Merk: <ul> <li>Kontroller at innstillingen samsvarer med papiret i skuffen.</li> <li>Du kan også endre innstillingene i skriverens kontrollpanel.</li> </ul> </li> <li>Send utskriftsjobben på nytt.</li> </ul> | Gå til trinn 3. | Problemet er løst. |
| Tri<br>a<br>Er      | inn 3<br>Legg i papir fra en nyåpnet pakke.<br>Merk: Papir absorberer fuktighet på grunn av høy luftfuktighet. La papiret<br>ligge i originalemballasjen inntil du skal bruke det.<br>Send utskriftsjobben på nytt.<br>det fremdeles vannrette mørke streker på utskriftene?                                                                                                    | Gå til trinn 4. | Problemet er løst. |

Side 5 av 16

| Ha        | andling                                                                                                    | Ja                            | Nei                |
|-----------|----------------------------------------------------------------------------------------------------|-------------------------------|--------------------|
| Tri       | inn 4                                                                                                    | Gå til trinn 5.               | Problemet er løst. |
| a         | Ta ut og sett deretter inn igjen bildeenheten eller bildebehandlingssettet.                                                                                                    |                               |                    |
|           | <b>Advarsel – mulig skade:</b> Ikke utsett bildeenheten eller<br>bildebehandlingssettet for direkte lys i mer enn ti minutter. Lengre<br>eksponering for lys kan føre til problemer med utskriftskvaliteten. |                               |                    |
|           | <b>Advarsel – mulig skade:</b> Ikke berør undersiden av bildeenheten eller bildebehandlingssettet. Dette for å unngå skade.                                                                                  |                               |                    |
| b         | Send utskriftsjobben på nytt.                                                                                                    |                               |                    |
| Er        | det fremdeles vannrette mørke streker på utskriftene?                                                                                                    |                               |                    |
| Tri       | inn 5                                                                                                    | Kontakt <u>brukerstøtte</u> . | Problemet er løst. |
| By<br>ut: | rtt ut bildeenheten eller bildebehandlingssettet, og send deretter<br>skriftsjobben på nytt.                                                                                                    |                               |                    |
| Er        | det fremdeles vannrette mørke streker på utskriftene?                                                                                                    |                               |                    |

## Vannrette hvite streker

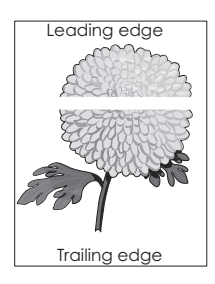

Merk: Hvis vannrette mørke streker fortsetter å vises på utskriftene, kan du se delen Gjentatte feil.

| Handling                                                                                                    | Ja              | Nei                |
|----------------------------------------------------------------------------------------------------|-----------------|--------------------|
| Trinn 1                                                                                                    | Gå til trinn 2. | Problemet er løst. |
| <b>a</b> Angi papirtype og -vekt i dialogboksen Utskriftsinnstillinger eller Skriv ut, avhengig av hvilket operativsystem du bruker.                                                            |                 |                    |
| Merk:                                                                                                    |                 |                    |
| <ul> <li>Kontroller at innstillingen samsvarer med papiret i skuffen.</li> <li>Du kan også endre innstillingene i skriverens kontrollpanel.</li> <li>b Send utskriftsjobben på nytt.</li> </ul> |                 |                    |
| Er det fremdeles vannrette hvite streker på utskriftene?                                                                                                    |                 |                    |
| <ul> <li>Trinn 2</li> <li>a Fyll den angitte skuffen eller materen med den anbefalte papirtypen.</li> <li>b Send utskriftsjobben på nytt.</li> </ul>                                            | Gå til trinn 3. | Problemet er løst. |
| Er det fremdeles vannrette hvite streker på utskriftene?                                                                                                    |                 |                    |

Side 6 av 16

| Ha        | andling                                                                                                    | Ja                            | Nei                |
|-----------|----------------------------------------------------------------------------------------------------|-------------------------------|--------------------|
| Tri       | inn 3                                                                                                    | Gå til trinn 4.               | Problemet er løst. |
| a         | Ta ut og sett deretter inn igjen bildeenheten eller bildebehandlingssettet.                                                                                                    |                               |                    |
|           | <b>Advarsel – mulig skade:</b> Ikke utsett bildeenheten eller<br>bildebehandlingssettet for direkte lys i mer enn ti minutter. Lengre<br>eksponering for lys kan føre til problemer med utskriftskvaliteten. |                               |                    |
|           | <b>Advarsel – mulig skade:</b> Ikke berør undersiden av bildeenheten eller bildebehandlingssettet. Dette for å unngå skade.                                                                                  |                               |                    |
| b         | Send utskriftsjobben på nytt.                                                                                                    |                               |                    |
| Er        | det fremdeles vannrette hvite streker på utskriftene?                                                                                                    |                               |                    |
| Tri       | inn 4                                                                                                    | Kontakt <u>brukerstøtte</u> . | Problemet er løst. |
| By<br>uts | rtt ut bildeenheten eller bildebehandlingssettet, og send deretter<br>skriftsjobben på nytt.                                                                                                    |                               |                    |
| Er        | det fremdeles vannrette hvite streker på utskriftene?                                                                                                    |                               |                    |

# Feilplasserte marger

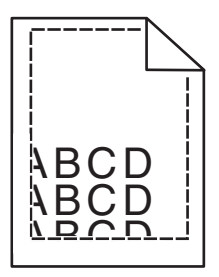

| На            | ndling                                                                                                    | Ja                 | Nei                           |
|---------------|----------------------------------------------------------------------------------------------------|--------------------|-------------------------------|
| Tri<br>a<br>b | <b>nn 1</b><br>Skyv papirskinnene i skuffen slik at de passer til papirstørrelsen i skuffen.<br>Send utskriftsjobben på nytt.                                                                                | Problemet er løst. | Gå til trinn 2.               |
| Er            | margene feil?                                                                                                    |                    |                               |
| Tri<br>a      | <b>nn 2</b><br>Angi papirstørrelsen i dialogboksen Utskriftsinnstillinger eller Skriv ut,<br>avhengig av hvilket operativsystem du bruker.                                                                   | Problemet er løst. | Kontakt <u>brukerstøtte</u> . |
| b             | <ul> <li>Merk:</li> <li>Kontroller at innstillingen samsvarer med papiret i skuffen.</li> <li>Du kan også endre innstillingene i skriverens kontrollpanel.</li> <li>Send utskriftsjobben på nytt.</li> </ul> |                    |                               |
| Er            | margene feil?                                                                                                    |                    |                               |

#### Veiledning om utskriftskvalitet Side 7 av 16

# Tegn med hakkete eller ujevne kanter

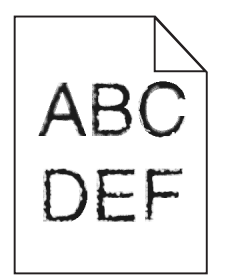

| Handling                                                                                                    | Ja                            | Nei                |
|----------------------------------------------------------------------------------------------------|-------------------------------|--------------------|
| a Kontroller om skriveren støtter skriftene som er installert på datamaskinen.                                   | Kontakt <u>brukerstøtte</u> . | Problemet er løst. |
| 1 Gå til kontrollpanelet og trykk på:                                                                            |                               |                    |
| Innstillinger > Rapporter > Skriv ut > Skriv ut skrifter                                                         |                               |                    |
| 2 Velg PCL-skrifter eller PS-skrifter.                                                                           |                               |                    |
| <b>b</b> Hvis skriften ikke støttes, setter du inn en egnet skrift. Kontakt administratoren for mer informasjon. |                               |                    |
| c Send utskriftsjobben på nytt.                                                                                  |                               |                    |
| Inneholder utskriftene fortsatt tegn som har hakkete eller ujevne kanter?                                        |                               |                    |

## Lys utskrift

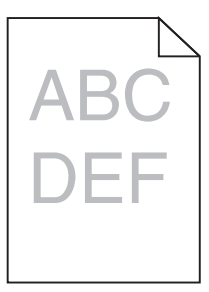

| Ha                              | ndling                                                                                                    | Ja              | Nei                |
|---------------------------------|----------------------------------------------------------------------------------------------------|-----------------|--------------------|
| Tri<br>a<br>b                   | <b>nn 1</b><br>Velg <b>Fargejustering</b> i Kvalitet-menyen i kontrollpanelet.<br>Send utskriftsjobben på nytt.       | Gå til trinn 2. | Problemet er løst. |
| Er utskriften fortsatt for lys? |                                                                                                    |                 |                    |
| Trinn 2                         |                                                                                                    | Gå til trinn 3. | Problemet er løst. |
| а                               | Øk tonermørkheten i dialogboksen Utskriftsinnstillinger eller Skriv ut, avhengig av hvilket operativsystem du bruker. |                 |                    |
|                                 | Merk: Du kan også endre innstillingene i skriverens kontrollpanel.                                                    |                 |                    |
| b                               | Send utskriftsjobben på nytt.                                                                                         |                 |                    |
| Er                              | utskriften fortsatt for lys?                                                                                          |                 |                    |

Side 8 av 16

| Handling                                                                                                    | Ja                                                                                | Nei                |
|----------------------------------------------------------------------------------------------------|-----------------------------------------------------------------------------------|--------------------|
| <ul> <li>Trinn 3</li> <li>a Angi papirtype, -struktur og -vekt fra dialogboksen for Utskriftsinnstillinger eller Skriv ut, avhengig av hvilket operativsystem du bruker.</li> </ul>                                                                                                    | Gå til trinn 4.                                                                   | Problemet er løst. |
| <ul> <li>Merk:</li> <li>Kontroller at innstillingen samsvarer med papiret i skuffen.</li> <li>Du kan også endre innstillingene i skriverens kontrollpanel.</li> <li>b Send utskriftsjobben på nytt.</li> </ul>                                                                                                    |                                                                                   |                    |
| Trinn 4<br>Kontroller at papiret ikke er strukturert eller har grov overflate.<br>Skriver du ut på papir som er strukturert eller har grov overflate?                                                                                                    | Endre<br>strukturinnstillingene<br>slik at de samsvarer med<br>papiret du bruker. | Gå til trinn 5.    |
| <ul> <li>Trinn 5</li> <li>a Legg i papir fra en nyåpnet pakke.</li> <li>Merk: Papir absorberer fuktighet på grunn av høy luftfuktighet. Oppbevar papiret i originalemballasjen til du skal bruke det.</li> <li>b Send utskriftsjobben på nytt.</li> <li>Er utskriften fortsatt for lys?</li> </ul>                                                                                                    | Gå til trinn 6.                                                                   | Problemet er løst. |
| Trinn 6         Bytt ut bildeenheten eller bildebehandlingssettet, og send deretter utskriftsjobben på nytt.         Advarsel – mulig skade: Ikke utsett bildeenheten eller bildebehandlingssettet for direkte lys i mer enn ti minutter. Lengre eksponering for lys kan føre til problemer med utskriftskvaliteten.         Advarsel – mulig skade: Ikke berør undersiden av bildeenheten eller bildebehandlingssettet. Dette for å unngå skade. | Kontakt <u>brukerstøtte</u> .                                                     | Problemet er løst. |

# Flekkete utskrift og prikker

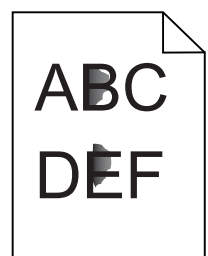

Side 9 av 16

| Handling                                                                                                    | Ja                            | Nei                |
|----------------------------------------------------------------------------------------------------|-------------------------------|--------------------|
| Bytt ut bildeenheten eller bildebehandlingssettet, og send deretter<br>utskriftsjobben på nytt.                                                                                                    | Kontakt <u>brukerstøtte</u> . | Problemet er løst. |
| <b>Advarsel – mulig skade:</b> Ikke utsett bildeenheten eller<br>bildebehandlingssettet for direkte lys i mer enn ti minutter. Lengre<br>eksponering for lys kan føre til problemer med utskriftskvaliteten. |                               |                    |
| <b>Advarsel – mulig skade:</b> Ikke berør undersiden av bildeenheten eller<br>bildebehandlingssettet. Dette for å unngå skade.                                                                               |                               |                    |
| Er utskriften fortsatt flekkete?                                                                                                    |                               |                    |

# Papiret krøller seg

| Handling                                                                                                    | Ja                            | Nei                |
|----------------------------------------------------------------------------------------------------|-------------------------------|--------------------|
| Trinn 1                                                                                                    | Gå til trinn 2.               | Problemet er løst. |
| Skyv papirskinnene i skuffen slik at de passer til papirstørrelsen i skuffen.                                                        |                               |                    |
| Er papiret fortsatt krøllet?                                                                                                    |                               |                    |
| Trinn 2                                                                                                    | Gå til trinn 3.               | Problemet er løst. |
| <b>a</b> Angi papirtype og -vekt i dialogboksen Utskriftsinnstillinger eller Skriv avhengig av hvilket operativsystem du bruker.     | ut,                           |                    |
| Merk:                                                                                                    |                               |                    |
| <ul> <li>Kontroller at innstillingen samsvarer med papiret i skuffen.</li> </ul>                                                     |                               |                    |
| <ul> <li>Du kan også endre innstillingene i skriverens kontrollpanel.</li> </ul>                                                     |                               |                    |
| <b>b</b> Send utskriftsjobben på nytt.                                                                                               |                               |                    |
| Er papiret fortsatt krøllet?                                                                                                    |                               |                    |
| Trinn 3                                                                                                    | Gå til trinn 4.               | Problemet er løst. |
| <b>a</b> Fjern papiret fra skuffen, og snu det.                                                                                      |                               |                    |
| <b>b</b> Send utskriftsjobben på nytt.                                                                                               |                               |                    |
| Er papiret fortsatt krøllet?                                                                                                    |                               |                    |
| Trinn 4                                                                                                    | Kontakt <u>brukerstøtte</u> . | Problemet er løst. |
| <b>a</b> Legg i papir fra en nyåpnet pakke.                                                                                          |                               |                    |
| <b>Merk:</b> Papir absorberer fuktighet på grunn av høy luftfuktighet. Oppbe<br>papiret i originalemballasjen til du skal bruke det. | /ar                           |                    |
| <b>b</b> Send utskriftsjobben på nytt.                                                                                               |                               |                    |
| Er papiret fortsatt krøllet?                                                                                                    |                               |                    |

# Skjev eller forskjøvet utskrift

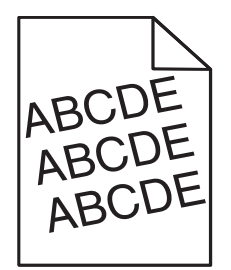

| Handling                                                                                                    | Ja                                  | Nei                |
|----------------------------------------------------------------------------------------------------|-------------------------------------|--------------------|
| <ul> <li>Trinn 1</li> <li>a Skyv papirskinnene i skuffen slik at de passer til papirstørrelsen i skuffen.</li> <li>b Send utskriftsjobben på nytt.</li> </ul>                                                                                                    | Gå til trinn 2.                     | Problemet er løst. |
| Er utskriften fortsatt skjev eller forskjøvet?                                                                                                    |                                     |                    |
| <ul> <li>Trinn 2</li> <li>a Legg i papir fra en nyåpnet pakke.</li> <li>Merk: Papir absorberer fuktighet på grunn av høy luftfuktighet. Oppbevar papiret i originalemballasjen til du skal bruke det.</li> <li>b Send utskriftsjobben på nytt.</li> <li>Er utskriften fortsatt skjev eller forskjøvet?</li> </ul> | Gå til trinn 3.                     | Problemet er løst. |
| <ul> <li>Trinn 3</li> <li>a Kontroller at du skriver ut på støttet papir.</li> <li>b Send utskriftsjobben på nytt.</li> <li>Er utskriften fortsatt skjev eller forskjøvet?</li> </ul>                                                                                                    | Kontakt <mark>brukerstøtte</mark> . | Problemet er løst. |

# Gjentatte feil

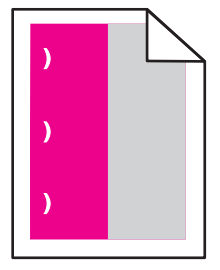

Side 11 av 16

| Handling                                                                                                    | Ja                                                                                    | Nei                   |  |
|----------------------------------------------------------------------------------------------------|---------------------------------------------------------------------------------------|-----------------------|--|
| 1 Mål avstanden mellom feilene.                                                                                                    | Merk deg avstanden, og<br>kontakt <u>brukerstøtte</u> eller<br>servicerepresentanten. | Problemet er<br>løst. |  |
| <ul> <li>Hvis avstanden mellom feilene er lik 35,4 mm (1,39 tommer) eller 125,7 mm<br/>(4,95 tommer), må du bytte ut fotolederen.</li> </ul>       |                                                                                       |                       |  |
| <ul> <li>Hvis avstanden mellom feilene er lik 42,0 mm (1,65 tommer), må du bytte ut<br/>fremkallingsenheten.</li> </ul>                            |                                                                                       |                       |  |
| <ul> <li>Hvis avstanden mellom feilene er lik 47,1 mm (1,86 tommer) eller 90,0 mm<br/>(3,54 tommer), må du bytte ut overføringsenheten.</li> </ul> |                                                                                       |                       |  |
| <ul> <li>Hvis avstanden mellom feilene er lik 78,5 mm (3,09 tommer), må du bytte ut<br/>overføringsvalsen.</li> </ul>                              |                                                                                       |                       |  |
| <ul> <li>Hvis avstanden mellom feilene er lik 96,6 mm (3,80 tommer) eller 127,6 mm<br/>(5,02 tommer), må du bytte ut fikseringsenheten.</li> </ul> |                                                                                       |                       |  |
| 2 Send utskriftsjobben på nytt.                                                                                                    |                                                                                       |                       |  |
| Er feilene der fortsatt?                                                                                                    |                                                                                       |                       |  |

# Bilder med heldekkende farge eller svarte bilder

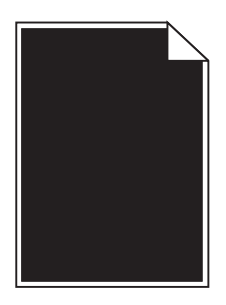

| Handling  |                                                                                                    | Ja                            | Nei                |
|-----------|----------------------------------------------------------------------------------------------------|-------------------------------|--------------------|
| Tri       | nn 1                                                                                                    | Gå til trinn 2.               | Problemet er løst. |
| a         | Ta ut og sett deretter inn igjen bildeenheten eller bildebehandlingssettet.                                                                                                    |                               |                    |
|           | <b>Advarsel – mulig skade:</b> Ikke utsett bildeenheten eller<br>bildebehandlingssettet for direkte lys i mer enn ti minutter. Lengre<br>eksponering for lys kan føre til problemer med utskriftskvaliteten. |                               |                    |
|           | <b>Advarsel – mulig skade:</b> Ikke berør undersiden av bildeenheten eller bildebehandlingssettet. Dette for å unngå skade.                                                                                  |                               |                    |
| b         | Send utskriftsjobben på nytt.                                                                                                    |                               |                    |
| Sk        | river skriveren fortsatt ut heldekkende farge eller svarte bilder?                                                                                                    |                               |                    |
| Tri       | nn 2                                                                                                    | Kontakt <b>brukerstøtte</b> . | Problemet er løst. |
| By<br>ut: | tt ut bildeenheten eller bildebehandlingssettet, og send deretter<br>skriftsjobben på nytt.                                                                                                    |                               |                    |
| sk        | river skriveren fortsatt ut heldekkende farge eller svarte bilder?                                                                                                    |                               |                    |

## Avkuttet tekst eller bilder

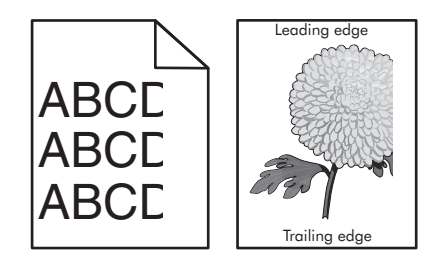

| Handling                                                                                                    | Ja                            | Nei                |
|----------------------------------------------------------------------------------------------------|-------------------------------|--------------------|
| <ul> <li>Trinn 1</li> <li>a Skyv papirførerne i skuffen slik at de passer til papirstørrelsen i skuffen.</li> <li>b Send utskriftsjobben på nytt.</li> </ul>                                          | Gå til trinn 2.               | Problemet er løst. |
| Er siden eller bildet fortsatt avkuttet?                                                                                                    |                               |                    |
| Trinn 2                                                                                                    | Gå til trinn 3.               | Problemet er løst. |
| <ul> <li>Angi papirstørrelsen i dialogboksen Utskriftsinnstillinger eller Skriv ut,<br/>avhengig av hvilket operativsystem du bruker.</li> </ul>                                                      |                               |                    |
| Merk:                                                                                                    |                               |                    |
| <ul> <li>Kontroller at innstillingen samsvarer med papiret i skuffen.</li> <li>Du kan også endre innstillingene i skriverens kontrollpanel.</li> </ul>                                                |                               |                    |
| <b>b</b> Send utskriftsjobben på nytt.                                                                                                    |                               |                    |
| Er siden eller bildet fortsatt avkuttet?                                                                                                    |                               |                    |
| Trinn 3                                                                                                    | Kontakt <u>brukerstøtte</u> . | Problemet er løst. |
| <b>a</b> Ta ut og sett deretter inn igjen bildeenheten eller bildebehandlingssettet.                                                                                                    |                               |                    |
| Advarsel – mulig skade: Ikke utsett bildeenheten eller<br>bildebehandlingssettet for direkte lys i mer enn ti minutter. Lengre<br>eksponering for lys kan føre til problemer med utskriftskvaliteten. |                               |                    |
| <b>Advarsel – mulig skade:</b> Ikke berør undersiden av bildeenheten eller<br>bildebehandlingssettet. Dette for å unngå skade.                                                                        |                               |                    |
| <b>b</b> Send utskriftsjobben på nytt.                                                                                                    |                               |                    |
| Er siden eller bildet fortsatt avkuttet?                                                                                                    |                               |                    |

### Toneren sverter lett av

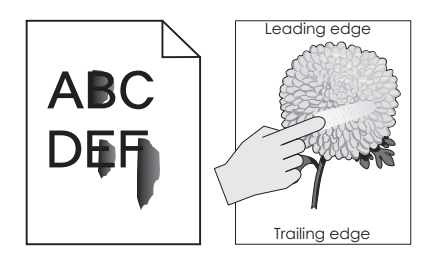

Side 13 av 16

| Handling                                                                                                    | Ja                               | Nei                   |
|----------------------------------------------------------------------------------------------------|----------------------------------|-----------------------|
| <ol> <li>Angi papirtype, -struktur og -vekt fra dialogboksen for Utskriftsinnstillinger eller Skriv ut,<br/>avhengig av hvilket operativsystem du bruker.</li> </ol> | Kontakt<br><u>brukerstøtte</u> . | Problemet er<br>løst. |
| Merk:                                                                                                    |                                  |                       |
| <ul> <li>Kontroller at innstillingen samsvarer med papiret i skuffen.</li> </ul>                                                                                     |                                  |                       |
| <ul> <li>Du kan også endre innstillingene i skriverens kontrollpanel.</li> </ul>                                                                                     |                                  |                       |
| 2 Send utskriftsjobben på nytt.                                                                                                    |                                  |                       |
| Sverter toneren fremdeles av?                                                                                                    |                                  |                       |

# Ujevn tetthet på utskriftene

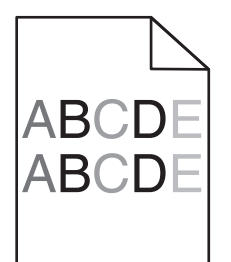

| Handling                                                                                                    | Ja                            | Nei                |
|----------------------------------------------------------------------------------------------------|-------------------------------|--------------------|
| Bytt ut bildeenheten eller bildebehandlingssettet, og send deretter<br>utskriftsjobben på nytt.                                                                                                    | Kontakt <u>brukerstøtte</u> . | Problemet er løst. |
| <b>Advarsel – mulig skade:</b> Ikke utsett bildeenheten eller<br>bildebehandlingssettet for direkte lys i mer enn ti minutter. Lengre<br>eksponering for lys kan føre til problemer med utskriftskvaliteten. |                               |                    |
| <b>Advarsel – mulig skade:</b> Ikke berør undersiden av bildeenheten eller<br>bildebehandlingssettet. Dette for å unngå skade.                                                                               |                               |                    |
| Er det ujevn tetthet på utskriftene?                                                                                                    |                               |                    |

## Mørke loddrette striper eller streker

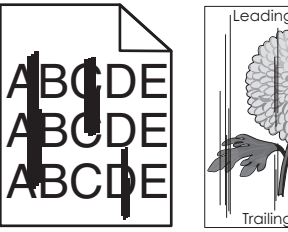

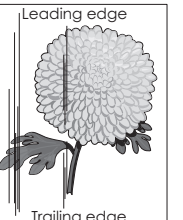

Side 14 av 16

| Handling                                                                                                    | Ja                            | Nei                |
|----------------------------------------------------------------------------------------------------|-------------------------------|--------------------|
| <ul> <li>Trinn 1</li> <li>a Angi papirtype, -struktur og -vekt fra dialogboksen for Utskriftsinnstillinger eller Skriv ut, avhengig av hvilket operativsystem du bruker.</li> </ul>                                                                                                    | Gå til trinn 2.               | Problemet er løst. |
| <ul> <li>Merk:</li> <li>Kontroller at innstillingen samsvarer med papiret i skuffen.</li> <li>Du kan også endre innstillingene i skriverens kontrollpanel.</li> <li>b Send utskriftsjobben på nytt.</li> <li>Er det fremdeles mørke loddrette striper eller streker på utskriftene?</li> </ul>                                                                                                    |                               |                    |
| <ul> <li>Trinn 2</li> <li>a Legg i papir fra en nyåpnet pakke.</li> <li>Merk: Papir absorberer fuktighet på grunn av høy luftfuktighet. La papiret ligge i originalemballasjen inntil du skal bruke det.</li> <li>b Send utskriftsjobben på nytt.</li> </ul>                                                                                                    | Gå til trinn 3.               | Problemet er løst. |
| <ul> <li>Trinn 3</li> <li>a Ta ut og sett deretter inn igjen bildeenheten eller bildebehandlingssettet.</li> <li>Advarsel – mulig skade: Ikke utsett bildeenheten eller bildebehandlingssettet for direkte lys i mer enn ti minutter. Lengre eksponering for lys kan føre til problemer med utskriftskvaliteten.</li> <li>Advarsel – mulig skade: Ikke berør undersiden av bildeenheten eller bildebehandlingssettet. Dette for å unngå skade.</li> <li>b Send utskriftsjobben på nytt.</li> <li>Er det fremdeles mørke loddrette striper eller streker på utskriftene?</li> </ul> | Gå til trinn 4.               | Problemet er løst. |
| <b>Trinn 4</b><br>Bytt ut bildeenheten eller bildebehandlingssettet, og send deretter<br>utskriftsjobben på nytt.<br>Er det fremdeles mørke loddrette striper eller streker på utskriftene?                                                                                                    | Kontakt <u>brukerstøtte</u> . | Problemet er løst. |

## Loddrette hvite streker

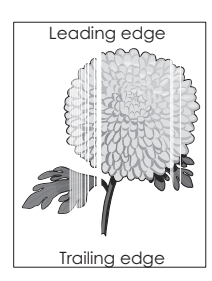

Side 15 av 16

| Ha                            | ndling                                                                                                    | Ja                            | Nei                |
|-------------------------------|----------------------------------------------------------------------------------------------------|-------------------------------|--------------------|
| Tri<br>a                      | <ul> <li>Angi papirtype og -vekt i dialogboksen Utskriftsinnstillinger eller Skriv ut, avhengig av hvilket operativsystem du bruker.</li> <li>Merk: <ul> <li>Kontroller at innstillingen samsvarer med papiret i skuffen.</li> </ul> </li> </ul>                                                                                                    | Gå til trinn 2.               | Problemet er løst. |
| b                             | <ul> <li>Du kan også endre innstillingene i skriverens kontrollpanel.</li> <li>Send utskriftsjobben på nytt.</li> </ul>                                                                                                    |                               |                    |
| Tri<br>Ko<br>a<br>b<br>Er     | nn 2<br>htroller at du bruker den anbefalte papirtypen.<br>Fyll den angitte skuffen eller materen med den anbefalte papirtypen.<br>Send utskriftsjobben på nytt.<br>det fremdeles loddrette hvite streker på utskriftene?                                                                                                    | Gå til trinn 3.               | Problemet er løst. |
| Tri<br>a<br>b                 | nn 3<br>Ta ut og sett deretter inn igjen bildeenheten eller bildebehandlingssettet.<br>Advarsel – mulig skade: Ikke utsett bildeenheten eller<br>bildebehandlingssettet for direkte lys i mer enn ti minutter. Lengre<br>eksponering for lys kan føre til problemer med utskriftskvaliteten.<br>Advarsel – mulig skade: Ikke berør undersiden av bildeenheten eller<br>bildebehandlingssettet. Dette for å unngå skade.<br>Send utskriftsjobben på nytt. | Gå til trinn 4.               | Problemet er løst. |
| <b>Tri</b><br>By<br>uts<br>Er | n <b>n 4</b><br>It ut bildeenheten eller bildebehandlingssettet, og send deretter<br>kriftsjobben på nytt.<br>det fremdeles loddrette hvite streker på utskriftene?                                                                                                    | Kontakt <u>brukerstøtte</u> . | Problemet er løst. |

### Kontakte brukerstøtte

Når du kontakter kundestøtte, må du beskrive problemet du har, fortelle hvilken melding som vises på kontrollpanelet, og forklare hva du har gjort for å prøve å løse problemet.

Du må også oppgi skriverens modelltype og serienummer. Se etiketten på baksiden av skriveren hvis du vil ha mer informasjon. Serienummeret vises også på menyinnstillingssiden.

Lexmark gir deg flere muligheter til å løse utskriftsproblemer. Du kan besøke Lexmarks nettsted på <u>http://support.lexmark.com</u> og velge ett av følgende:

| Teknisk   | Du kan søke i vårt bibliotek av håndbøker, dokumentasjon, drivere og andre nedlastinger for å få hjelp til å løse                                       |
|-----------|----------------------------------------------------------------------------------------------------|
| bibliotek | vanlige problemer.                                                                                                    |
| E-post    | Du kan sende en e-post til Lexmark-teamet med beskrivelse av problemet. En servicerepresentant vil svare og gi<br>deg informasjon til å løse problemet. |

| 100 10 0 |
|----------|

| - 14 | <i>r</i>     |                                                                                                    |
|------|--------------|----------------------------------------------------------------------------------------------------|
|      | Direkte chat | Du kan chatte direkte med en servicerepresentant. De kan hjelpe deg å løse skriverproblemet eller gi brukerstøtte, |
|      |              | der servicerepresentanten kobler seg til datamaskinen din via Internett for å feilsøke problemer, installere       |
|      |              | oppdateringer og gi annen hjelp til bruk av Lexmark-produktet ditt.                                                |

Telefonstøtte er også tilgjengelig. I USA og Canada kan du ringe 1-800-539-6275. For andre land eller regioner kan du gå til <u>http://support.lexmark.com</u>.